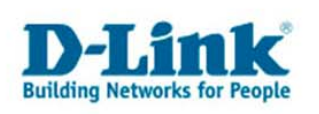

## Herstellen einer WLAN Verbindung unter Windows Vista

Klicken Sie bitte auf das Symbol für Ihre Netzwerkverbindung im Systray (Info Bereich). Folgendes Fenster mit der Meldung: "Es sind Drahtlosnetzwerke verfügbar" erscheint. Wählen Sie "Verbindung mit einem Netzwerk herstellen".

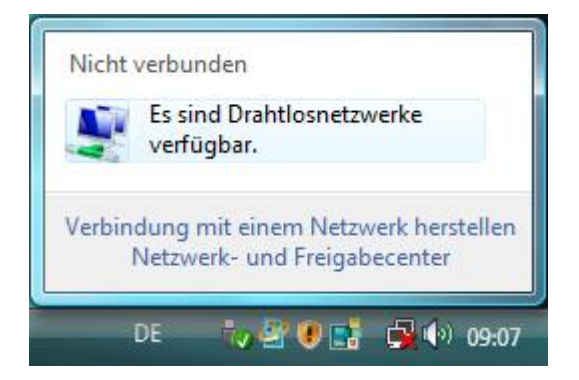

Im folgenden Fenster können Sie das drahtlose Netzwerk auswählen mit dem eine Verbindung hergestellt werden soll.

| Anzeige  | n Alle   | <b>•</b>                        |     |
|----------|----------|---------------------------------|-----|
| 2        | 2100key  | Sicherheitsaktiviertes Netzwerk | -11 |
| <b>.</b> | 2100test | Ungesichertes Netzwerk          | -10 |
| 5        | default  | Ungesichertes Netzwerk          | 1   |

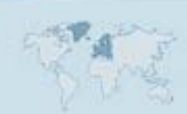

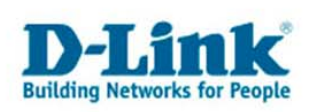

Zunächst wird nur zwischen ungesicherten und gesicherten Netzwerken unterschieden. Wenn Sie den Mauszeiger auf das entsprechende Netzwerk bewegen, werden zusätzliche Optionen angezeigt:

| Anzeigen Alle   |          |                                                                                                    |  |
|-----------------|----------|----------------------------------------------------------------------------------------------------|--|
| 2100key         | Sicherhe | itsaktiviertes Netzwerk                                                                                     |  |
| 2100test        | Ungesic  | Name: 2100key<br>Signalstärke: Hervorragend<br>Sicherheitstyp: WPA-PSK<br>Funktyp: 802.11g<br>SSID: 2100key |  |
| befault default | Ungesic  | hertes Netzwerk                                                                                             |  |

Nun sehen Sie mit welcher Verschlüsselung das Netzwerk abgesichert ist. Hier ist der Sicherheitstyp: WPA-PSK.

Wählen Sie Ihr Netzwerk aus und klicken Sie unten rechts auf die Schaltfläche "Verbindung herstellen".

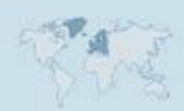

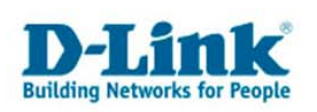

| Gebe    | n Sie den Netzwerksicherheitsschlüssel oder die Passphrase für 2100key                                                    |
|---------|----------------------------------------------------------------------------------------------------|
| Die Per | rson, die das Netzwerk eingerichtet hat, kann Ihnen den Schlüssel oder die Passphrase geben.                              |
| Sicher  | neitsschlüssel oder Passphrase:                                                                                           |
| ••••    |                                                                                                    |
| E Zei   | ihen anzeigen                                                                                                    |
|         |                                                                                                    |
|         | Falls Sie ein <u>USB-Flashlaufwerk</u> mit Netzwerkeinstellungen für 2100key verwenden,<br>dann schließen Sie es jetzt an |

Sollte Ihr Netzwerk verschlüsselt sein, geben Sie nun den erforderlichen Netzwerkschlüssel ein, den Sie in Ihrem Router oder Accesspoint vergeben haben, und wählen "Verbinden".

Nun sollte die Verbindung erfolgreich hergestellt werden, sollte es dabei zu Problemen kommen, erscheint folgendes Fenster:

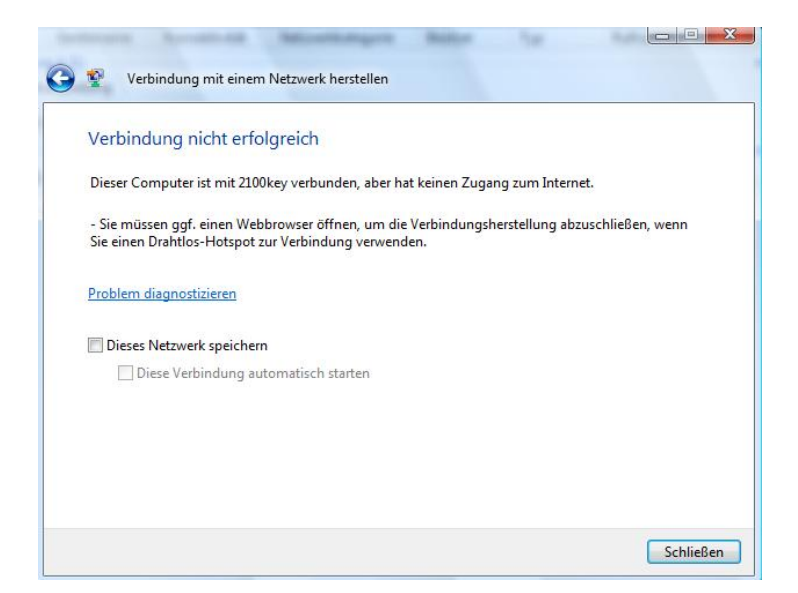

In diesem Fenster wird nun eine Verbindung ins drahtlose Netzwerk diagnostiziert, jedoch wurde kein Zugang in Internet gefunden.

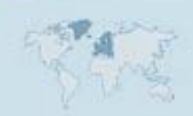

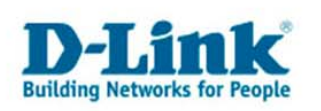

Sie können nun "Dieses Netzwerk speichern" auswählen um es zu Ihren bevorzugten Netzwerken hinzuzufügen, und anschließend auf "Schließen" klicken.

Öffnen Sie nun bitte über das Windows Startmenü die Systemsteuerung, sofern Sie die klassische Ansicht ausgewählt haben, und dort die Netzwerkverbindungen.

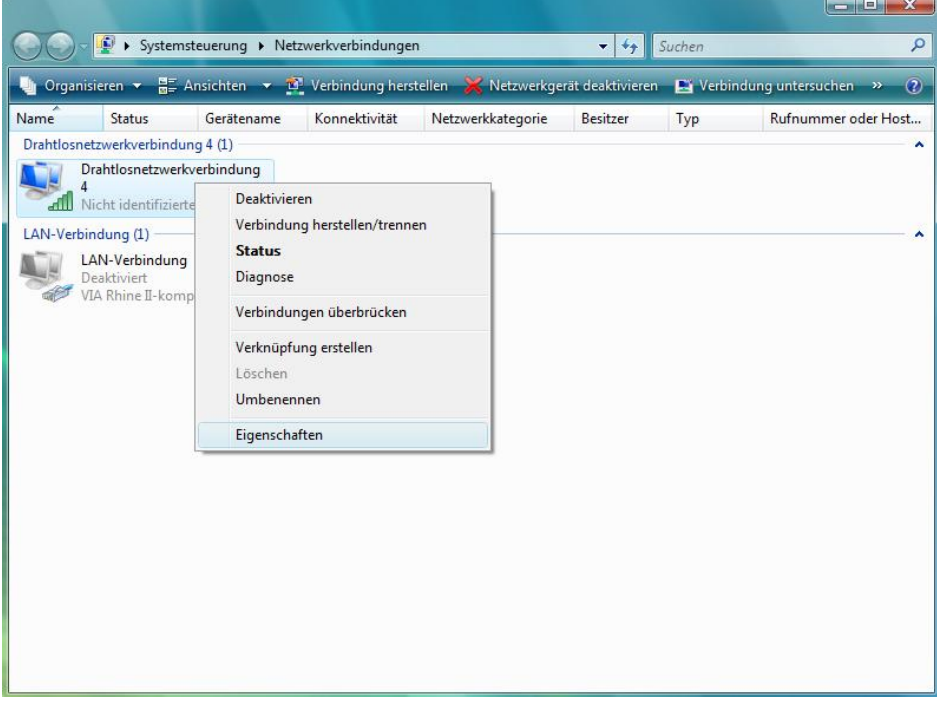

Sollten Sie die neue Windows Vista Ansicht nutzen, öffnen Sie bitte über das Startmenü ebenfalls die Systemsteuerung und wählen Sie dort das "Netzwerkund Freigabecenter"

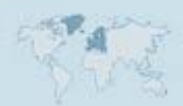

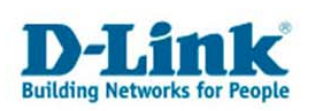

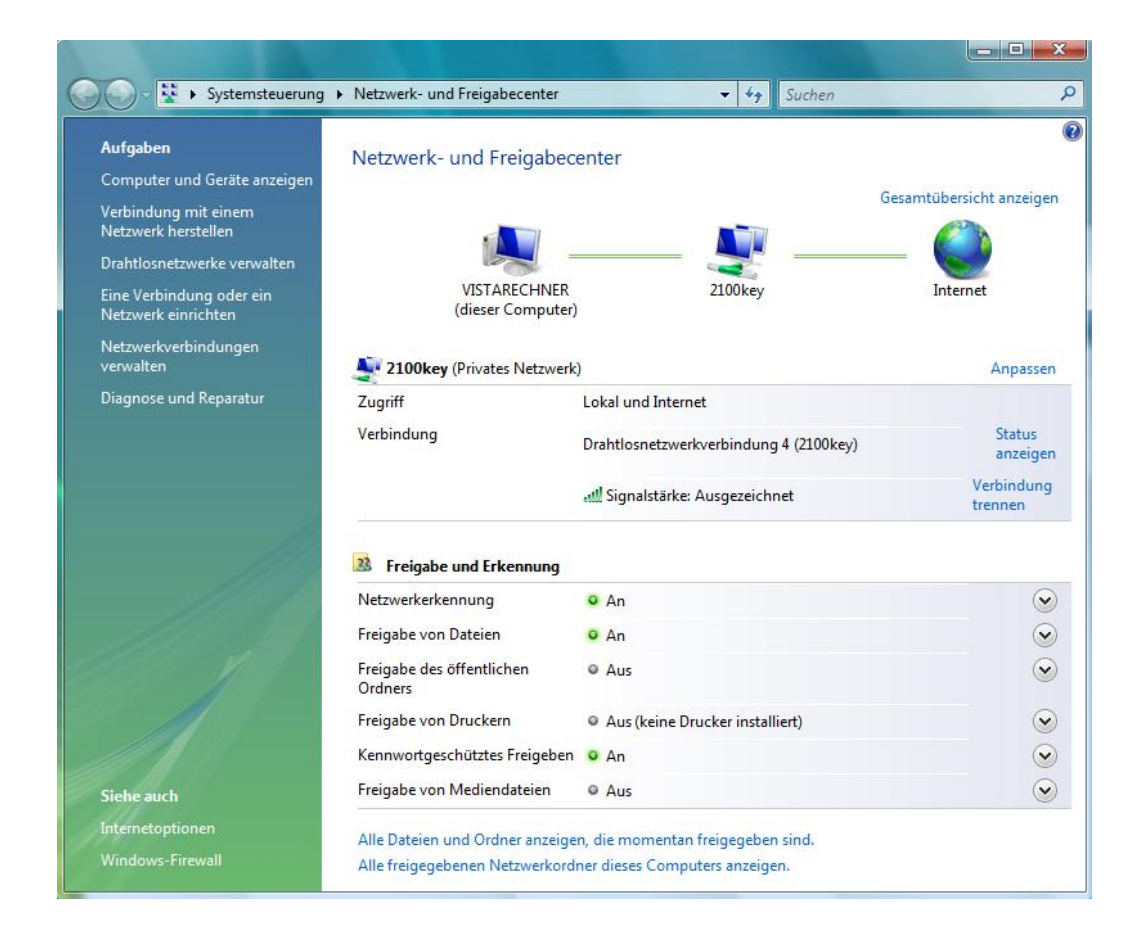

Über die Auswahl "Netzwerkverbindungen verwalten" in der linken Spalte kommen Sie ins gleiche Fenster:

| ) Organ   | isieren 🔻 📲 Ar                | isichten 🔻 🚆       | Verbindung hers     | tellen 💥 Netzwerkge | rät deaktivieren | 📑 Verbi | ndung untersuchen » | (?   |
|-----------|-------------------------------|--------------------|---------------------|---------------------|------------------|---------|---------------------|------|
| ame       | Status                        | Gerätename         | Konnektivität       | Netzwerkkategorie   | Besitzer         | Тур     | Rufnummer oder H    | lost |
| Drahtlosn | etzwerkverbindun              | g 4 (1)            |                     |                     |                  |         |                     |      |
|           | Drahtlosnetzwerkv<br>1        | erbindung          |                     |                     |                  |         |                     |      |
| all I     | Nicht identifizierte          | Deaktivier         | en                  |                     |                  |         |                     |      |
| AN-Verb   | indung (1)                    | Verbindun          | g herstellen/trenne | en 📃                |                  |         |                     |      |
|           | LAN-Verbindung<br>Deaktiviert | Status<br>Diagnose |                     |                     |                  |         |                     |      |
| war-      | иа кпіпе 11-котр              | Verbindun          | gen überbrücken     |                     |                  |         |                     |      |
|           |                               | Verknüpfu          | ng erstellen        |                     |                  |         |                     |      |
|           |                               | Löschen            |                     |                     |                  |         |                     |      |
|           |                               | Umbenen            | nen                 |                     |                  |         |                     |      |
|           |                               | Eigenscha          | ften                |                     |                  |         |                     |      |
|           |                               |                    |                     |                     |                  |         |                     |      |

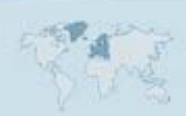

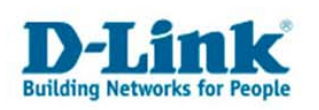

Klicken Sie mit der rechten Maustaste auf die Drahlosnetzwerkverbindung und wählen "Eigenschaften".

Wählen Sie im folgenden Fenster das

"Internetprotokoll Version 4 (TCP/IP)" aus, klicken Sie anschließend auf Eigenschaften

| Allgemein                                                                                                    |                                                                                                    |
|----------------------------------------------------------------------------------------------------|----------------------------------------------------------------------------------------------------|
| IP-Einstellungen können automatis<br>Netzwerk diese Funktion unterstüt<br>den Netzwerkadministrator, um die<br>beziehen. | ich zugewiesen werden, wenn das<br>izt. Wenden Sie sich andernfalls an<br>geeigneten IP-Einstellungen zu |
| IP-Adresse automatisch bezie                                                                                             | ehen .                                                                                                   |
| Folgende IP-Adresse verwen                                                                                               | den:                                                                                                    |
| IP-Adresse:                                                                                                    | 192.168.192.184                                                                                          |
| Subnetzmaske:                                                                                                    | 255 . 255 . 255 . 0                                                                                      |
| Standardgateway:                                                                                                    | 192.168.192.9                                                                                            |
| ONS-Serveradresse automati                                                                                               | sch beziehen                                                                                             |
| Folgende DNS-Serveradresse                                                                                               | en verwend <mark>en:</mark>                                                                              |
| Bevorzugter DNS-Server:                                                                                                  | 192 . 168 . 192 . 9                                                                                      |
| Alternativer DNS-Server:                                                                                                 |                                                                                                    |
|                                                                                                    | Erweitert                                                                                                |
|                                                                                                    |                                                                                                    |

Wählen Sie nun die Option "Folgende IP-Adresse verwenden",

tragen Sie bei IP-Adresse eine IP-Adresse ein, die zu Ihrem Heimnetzwerk passt. Hat Ihr Router beispielsweise eine IP-Adresse 192.168.0.1, dann vergeben Sie dem PC eine IP-Adresse die in diesem Bereich liegt, also die ersten 3 Blöcke identisch zu Ihrem Router sind, 192.168.0.

Im letzen Block vergeben Sie nun eine Zahl, die noch nicht vergeben wurde, z.B. die 2: 192.168.0.2

Die Subnetzmaske füllt sich selbstständig wenn Sie in die Felder klicken. Das Standardgateway ist die IP Adresse Ihres Routers, um beim Beispiel zu bleiben: 192.168.0.1

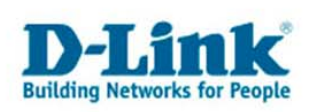

Als Bevorzugten DNS-Server tragen Sie ebenfalls die IP-Adresse des Routers ein: 192.168.0.1.

Wenn Sie mit "OK" bestätigen und die Netzwerkverbindungen schließen, sieht die Anzeige im Infobereich wie folgend aus:

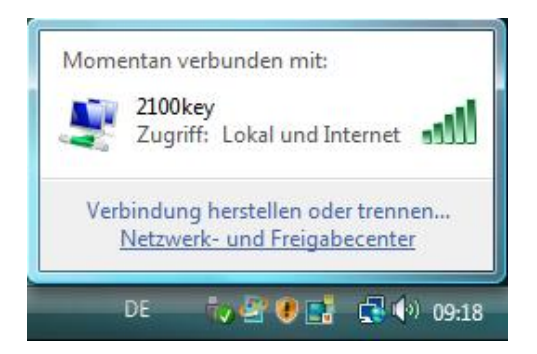

Sollten Sie dennoch nicht im Internetexplorer surfen können, überprüfen Sie bitte die Einstellungen im Internetexplorer:

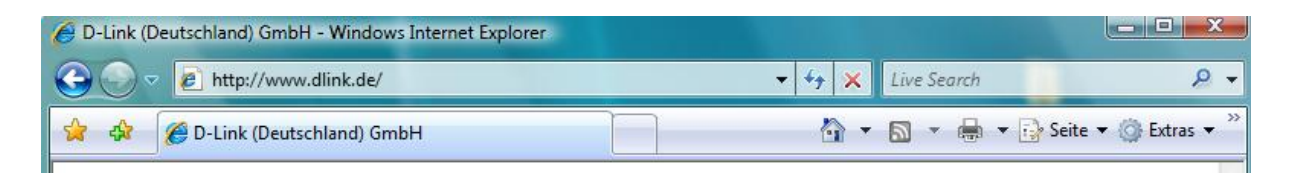

Wählen Sie an der rechten Seite bitte "Extras" aus.

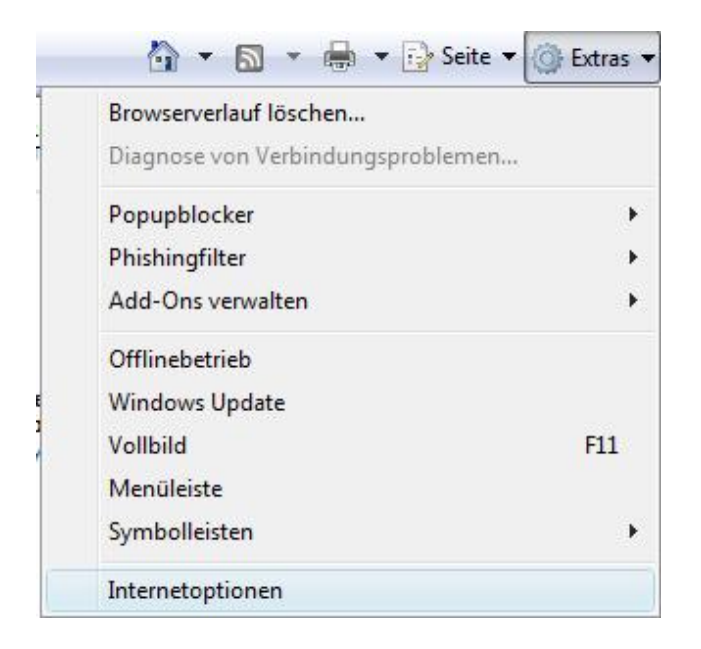

Dort wählen Sie die "Internetoptionen" aus.

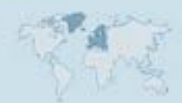

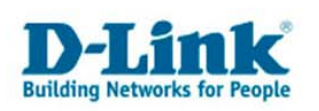

Wechseln Sie zunächst auf die Karteikarte Sicherheit:

Überprüfen Sie der Reihe nach, ob Sie für die 4 Symbole "Internet", "Lokales Intranet", "Vertrauenswürdige Sites" und "Eingeschränkte Sites" die Option Standardstufe anklicken können. Sollte diese Option verfügbar sein, wählen Sie bitte "Standardstufe".

| Verbindu                                                                                          | ngen                                                                                                    | Programme                                                                                                    |                                                                |                                             | Erweitert                   |            |
|---------------------------------------------------------------------------------------------------|----------------------------------------------------------------------------------------------------|----------------------------------------------------------------------------------------------------|----------------------------------------------------------------|---------------------------------------------|-----------------------------|------------|
| Allgemein                                                                                         | Sicherheit                                                                                                    | Dat                                                                                                    | tenschut                                                       | z                                           | Inha                        | lte        |
| ählen Sie eine<br>Interne                                                                         | e Zone aus, um dere                                                                                                    | n Sicherheits                                                                                                    | einstellu<br>Vertra                                            | auensw                                      | estzulege<br>)<br>ürdige    | n.<br>Eing |
|                                                                                                   |                                                                                                    |                                                                                                    |                                                                | Sites                                       |                             |            |
| - C2                                                                                              |                                                                                                    |                                                                                                    |                                                                |                                             |                             |            |
| den Zo<br>einges<br>Sicherheitssta<br>Für diese                                                   | nen vertrauenswürd<br>chränkter Sites aufg<br>ufe dieser Zone<br>Zone zugelassene S                                                                                                    | websites, die<br>diger bzw.<br>elistet sind.<br>tufen: Mittel                                                                | oder Ho                                                        | ch                                          |                             |            |
| den Zo<br>einges<br>Sicherheitsstu<br>Für diese                                                   | chränkter Sites aufg<br>ufe dieser Zone<br>Zone zugelassene S<br><b>ttelhoch</b><br>Angemessen für die<br>Eingabeaufforderun<br>nsicherer Inhalte<br>Unsignierte ActiveX-<br>eruntergeladen                                                                         | websites, die<br>diger bzw.<br>elistet sind.<br>tufen: Mittel<br>meisten Web<br>g vor dem He<br>Steuereleme                  | oder Ho<br>osites<br>erunterla                                 | ch<br>den ev<br>den nid                     | rentuell                    |            |
| den Zo<br>einges<br>Sicherheitsstu<br>Für diese<br>                                               | chreist für Internet<br>onen vertrauenswürd<br>chränkter Sites aufg<br>ufe dieser Zone<br>Zone zugelassene S<br><b>ttelhoch</b><br>Angemessen für die<br>Eingabeaufforderun<br>nsicherer Inhalte<br>Unsignierte ActiveX-<br>eruntergeladen<br>tzten Modus aktiviere | websites, die<br>diger bzw.<br>elistet sind.<br>tufen: Mittel<br>meisten Web<br>g vor dem He<br>Steuereleme<br>en (erfordert | oder Ho<br>osites<br>erunterla<br>nte werc                     | ch<br>den ev<br>Jen nich<br>t Explo         | rentuell<br>nt<br>rer-Neust | tart)      |
| den Zo<br>einges<br>Sicherheitsstu<br>Für diese<br>- Mi<br>- Mi<br>- J<br>- un<br>- I<br>he<br>Mi | onen vertrauenswürd<br>chränkter Sites aufg<br>ufe dieser Zone<br>Zone zugelassene S<br><b>ttelhoch</b><br>Angemessen für die<br>Eingabeaufforderun<br>nsicherer Inhalte<br>Unsignierte ActiveX-<br>eruntergeladen                                                  | websites, die<br>diger bzw.<br>elistet sind.<br>tufen: Mittel<br>g vor dem He<br>Steuereleme<br>en (erfordert<br>Stufe anpas | oder Ho<br>osites<br>erunterla<br>nte werd<br>: Interne<br>sen | ch<br>den ev<br>den nich<br>t Explo<br>Star | rentuell<br>ht<br>rer-Neust | tart)      |

Mit "Übernehmen" können Sie die Einstellungen sichern, wechseln Sie bitte nun auf die Karteikarte Verbindungen:

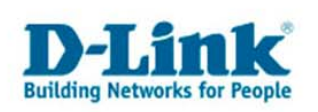

Hier sollte, sofern diese Option verfügbar ist, "Keine Verbindung wählen" ausgewählt sein.

| Allgemein                             | Sicherheit                                                   | Datenso                   | chutz   | Inhalte       |
|---------------------------------------|--------------------------------------------------------------|---------------------------|---------|---------------|
| Verbindunger                          | n P                                                          | rogramme                  |         | Erweitert     |
| Klicken S<br>Internet                 | ie auf "Einrichten"<br>verbindung einzur<br>VPN- und Wählver | , um eine<br>ichten.      | E       | inrichten     |
|                                       |                                                              |                           | Hir     | zufügen       |
|                                       |                                                              |                           | VPN     | ninzufügen    |
|                                       |                                                              |                           | Er      | tfernen       |
| Klicken Sie auf "E<br>Proxyserver für | instellungen", um<br>die Verbindung zu                       | einen<br>konfigurieren.   | Eir     | istellungen   |
| Keine Verbind                         | dung wählen                                                  |                           |         |               |
| 🔘 Nur wählen,                         | wenn keine Netzw                                             | verkverbindung            | besteht |               |
| Immer Stand                           | ardverbindung wa                                             | ihlen                     |         |               |
| Aktueller Standa                      | ard: Keine                                                   |                           | Als     | s Standard    |
| AN-Einstellunger                      | n —                                                          |                           | 0.035   |               |
| Die LAN-Einstellu<br>Wählverbindung   | ungen gelten nicht<br>en. Bearbeiten Si<br>en, um Wählverbi  | : für<br>e die<br>ndungen | LAN     | Einstellunger |

Unter LAN-Einstellungen sollten Sie noch diese Einstellungen überprüfen, indem Sie auf die Schaltfläche "LAN-Einstellungen" klicken:

| Automatische Konfigu<br>Die automatische Kor                                                                                        | uration<br>ofiguration kann die manuellen Einstellungen                                                                              |
|----------------------------------------------------------------------------------------------------|----------------------------------------------------------------------------------------------------|
| überlagern. Deaktivie                                                                                                    | eren Sie sie, um die Verwendung der manuellen                                                                                        |
| Einstellungen zu gara                                                                                                    | antieren.                                                                                                    |
| Automatische Suc                                                                                                    | che der Einstellungen                                                                                                    |
| Automatisches Ko                                                                                                    | onfigurationsskript verwenden                                                                                                    |
| Adresse                                                                                                    |                                                                                                    |
|                                                                                                    |                                                                                                    |
| roxyserver                                                                                                    |                                                                                                    |
| Proxyserver für L<br>für VPN- oder Wä                                                                                               | AN verwenden (diese Einstellungen gelten nicht<br>ihlverbindungen)                                                                   |
|                                                                                                    |                                                                                                    |
|                                                                                                    |                                                                                                    |
| Adresse:                                                                                                    | Port: 80 Erweitert                                                                                                    |
| Adresse:                                                                                                    | ür lokale Adressen umgehen                                                                                                    |
| Adresse:                                                                                                    | Port: 80 Erweitert                                                                                                    |
| Adresse:                                                                                                    | Port: 80 Erweitert   ür lokale Adressen umgehen Abbrechen                                                                            |
| Adresse:                                                                                                    | Port: 80 Erweitert   ür lokale Adressen umgehen OK Abbrechen                                                                         |
| Adresse:                                                                                                    | Port: 80 Erweitert                                                                                                    |
| Adresse:                                                                                                    | Port: 80 Erweitert   ür lokale Adressen umgehen OK Abbrechen                                                                         |
| Adresse:<br>Proxyserver f                                                                                                    | Port: 80 Erweitert<br>ür lokale Adressen umgehen<br>OK Abbrechen                                                                     |
| Adresse:<br>Proxyserver f<br>AN-Einstellungen -<br>Die LAN-Einstellunge                                                             | Port: 80 Erweitert<br>ür lokale Adressen umgehen<br>OK Abbrechen<br>n gelten nicht für<br>Bearbeiten Sie die                         |
| Adresse:<br>Proxyserver f<br>AN-Einstellungen -<br>Die LAN-Einstellungen<br>Wählverbinungen.<br>Einstellungen oben,<br>eins eichber | Port: 80 Erweitert<br>ür lokale Adressen umgehen<br>OK Abbrechen<br>In gelten nicht für<br>Bearbeiten Sie die<br>um Wählverbindungen |
| Adresse:<br>Proxyserver f<br>AN-Einstellungen -<br>Die LAN-Einstellungen<br>Einstellungen oben,<br>einzurichten.                    | Port: 80 Erweitert                                                                                                    |

Hier sollte keine der Optionen ausgewählt sein, bestätigen Sie mit "OK" und nochmals mit "OK", und starten den Internetexplorer neu.

- 9 -

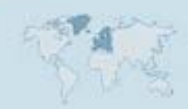